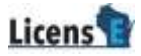

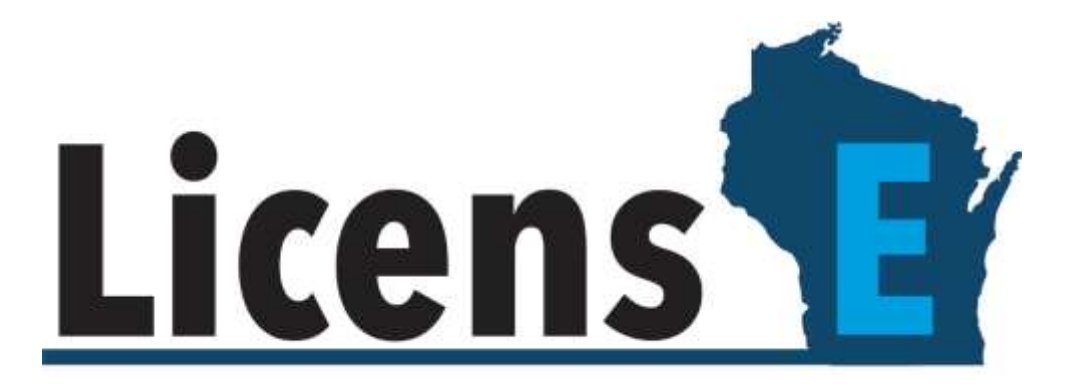

# **Statement of Graduation**

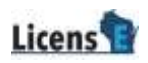

### **Table of Contents**

| Overview               | 3 |
|------------------------|---|
| Existing Users         | 3 |
| First Time Log In      | 3 |
| Subsequent Log In      | 5 |
| Update Applicants Data | 6 |

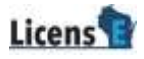

## **OVERVIEW**

This document covers the process college administrators will use to verify and attest to the graduation date of an individual or multiple students.

# **EXISTING USERS**

Your information has been migrated from the legacy system (OLAS) to LicensE. If you're an existing user and trying to login, you will be forwarded an email with login instructions. If you have difficulty logging in, you will need to submit a <u>Technical</u> <u>Support</u> ticket.

# FIRST TIME LOG IN

First-time users must contact DSPS staff to complete the registration process. Once the registration is complete, the email ID associated with the college will receive an email.

Up to 3 contacts may be requested per college. Each contact will receive an individual email required to complete their registration.

- 1. Open the email you have received from the Wisconsin DSPS team.
- 2. Click on the link available in the email.

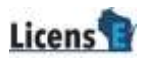

| WDo Wisconsin Department of Safety and Professional Services<br>dspslicense@wisconsin.gov                                               | Date:<br>10-02-2023 01:52:37                       |
|----------------------------------------------------------------------------------------------------|----------------------------------------------------|
| Subject: Sandbox: Welcome to dsps                                                                                                    |                                                    |
| Hi City College,                                                                                                    |                                                    |
| Thank you for registering for the LicensE Portal!                                                                                       |                                                    |
| Access the portal from the following link: https://dsps-govqaco.sandbox.my<br>c=sDK_o_rwyNmTrObQTEf4to8eSsMmbPa4TGbIjOnkFoEwohg7eHNLDLM | /.site.com/login?<br>/luwKTSE9PR9WYudgvBebaTTqgwqo |
| Please consult the FAQ document for any questions or concerns you might assistance, contact the DSPS Call Center at (608-266-2112).     | have. If you require further                       |
| Thank you.                                                                                                    |                                                    |

3. Enter your **New Password** and click **Change Password**.

| Change You                   | r Password          |
|------------------------------|---------------------|
|                              |                     |
| Enter a new password for ril | aw52345@fsouda.com. |
| Make sure to include at leas | 1.                  |
| 8 characters                 |                     |
| O 1 letter                   |                     |
| C 1 number                   |                     |
| O 1 special character        | 0                   |
| " New Password               | 73                  |
|                              | Goo                 |
| Confirm New Password         |                     |
|                              | Mate                |
| Change P                     | assword             |

4. You will be directed to the homepage of your college account.

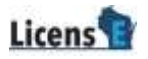

| Licen                    | s                                           |                            |           |     |       | 📳 City College 👻    |
|--------------------------|---------------------------------------------|----------------------------|-----------|-----|-------|---------------------|
| Home                     |                                             |                            |           |     |       |                     |
| <u>A</u>                 | pplicant Search<br>Search by Gesturion Date | beferenze.                 |           |     |       |                     |
| * G                      | ioduation Month                             | *Graduation Year           | Luana Spe |     |       |                     |
| 5                        | ieloctari Dynon 🖉 👻                         |                            | All       | ÷ [ | Seich |                     |
| No                       | excards found.                              |                            |           |     |       |                     |
|                          |                                             |                            |           |     |       |                     |
| Contact Info<br>4822 Mad | rmation<br>Ioon Yards Way Madison, WI 53705 | (608) 265 2112 (877) 617-1 | 565       |     |       | City Washington and |

# SUBSEQUENT LOG IN

- 1. Open the LicensE application at license.wi.gov
- 2. Select College Login
- 3. Enter your Username, Password, and click Sign In.

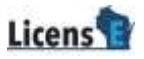

| Licens                                                                                                    |                                                                |
|----------------------------------------------------------------------------------------------------|----------------------------------------------------------------|
|                                                                                                    |                                                                |
| Apply for a License                                                                                                    | Welcome back                                                   |
| This pertain can be utilized to apply for a new license and some license renewals.                                                                                                    | Please enteryour username and passward to sign in              |
| Hence with the larence Continent Information page for a list of increase and increase removals available in the system as well as lists to the profession pages with requirements for each type of increase Hence register for an account or upon in to your existing account to proceed. Don't have an account? No profession (Site the batters below a poster) | * Ujemame<br>Mytin iurkala@mtst2bi.com<br>* Passward<br>****** |
| Register for an individual Register an brgatilization                                                                                                    | forget/fammed]                                                 |
| Contact Information<br>4822 Madison Yards Way Madison, WI 53705 (608) 266-2112 (877) 617-1585                                                                                                    | E 2022 Weamen Lawret - Minister reserved.                      |

# **UPDATE APPLICANT'S DATA**

1. On the Applicant Search page, select either Search by Graduation Date or

Search by Preliminary Application Reference options to search for individual

| Licens            |                              |              |            | 🔮 City College 👻 |
|-------------------|------------------------------|--------------|------------|------------------|
| lfectu            |                              |              |            |                  |
| Applicant Search  | tate<br>pplication Reference |              |            |                  |
| *Graduation Month | * Graduation Year            | License Type |            |                  |
| Select an Option  |                              | Al           | <br>Search |                  |
| No ecords found.  |                              |              |            |                  |
|                   |                              |              |            |                  |
|                   |                              |              |            |                  |

applicant.

• If you have selected Graduation Date, then select the **Month**, enter the

### Year, and select the License Type.

- If you have selected PAR Number, enter the **PAR Number**.
- 2. Click **Search**. A list of applicants will be displayed.

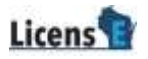

| ens                                    | E                                                        |             |                   |                              |                         |                          | Diy Colege                        |
|----------------------------------------|----------------------------------------------------------|-------------|-------------------|------------------------------|-------------------------|--------------------------|-----------------------------------|
| 8                                      |                                                          |             |                   |                              |                         |                          |                                   |
| Applic                                 | ant Search                                               |             |                   |                              |                         |                          |                                   |
| <ul> <li>Sean</li> <li>Sean</li> </ul> | ch by Graduation Date<br>th by Preliminary Application R | eference    |                   |                              |                         |                          |                                   |
| + Gradua                               | tion Month                                               | *Graduation | Year              | Lioirue Type                 |                         |                          |                                   |
| Januar                                 | •                                                        | 2024        |                   | Al                           | *                       | Search                   |                                   |
| Applica                                | rits<br>Full Name 14                                     |             | Last & SSN 7a     | Date of Birth $\tau_{\rm B}$ | FIR Number 14           | Deprese %                | Application Status 1 <sub>6</sub> |
| Ш.,                                    | Kestal ShaniceAugusta Pr                                 | 81          | 0664              | 1992-04-29                   | PNR 0000022825          | RSN                      | Pending Applicant Input           |
| 0                                      | Ann Warie Kitchell                                       |             | 5461              | 1993-11-01                   |                         | Licensed Practical Norse | Pending Applicant Input           |
|                                        |                                                          |             |                   | Total 2 Records              | Displaying page 1 of 1. |                          |                                   |
|                                        |                                                          |             |                   |                              |                         |                          |                                   |
|                                        |                                                          |             |                   |                              |                         |                          | Continue                          |
|                                        |                                                          |             |                   |                              |                         |                          |                                   |
| d Informatio                           | os.                                                      |             |                   |                              |                         |                          | 0                                 |
| 2 Madison V                            | furds Way Medison, WI 53705                              | (606)266    | 2112 (877) 617-15 | a5                           |                         |                          | L.9                               |

3. Select the checkbox of the applicant record that you want to update and click

### Continue.

Note: You can select multiple applicants to bulk update the details.

| <ul> <li>Sear</li> <li>Sear</li> </ul> | nth by Graduation Date<br>nth by Preliminary Application Reference |              |                     |                           |                          |                         |
|----------------------------------------|--------------------------------------------------------------------|--------------|---------------------|---------------------------|--------------------------|-------------------------|
| *Gradua<br>Janua                       | ry + 2024                                                          | bon Year     | License Type<br>All |                           | Search                   |                         |
| Applica                                | Full Nome 1s                                                       | Let A SSN 14 | Date of Beth 74     | MR.Number 14              | Degreer ty               | Аррдствол Билля та      |
|                                        | Kotal Sherita Auguste Pitts                                        | 0664         | 1992-04-29          | PAR-0000022828            | BSN                      | Pending Applicant Input |
|                                        | Ann Marie Kitchell                                                 | 5461         | 1993-11-01          |                           | Licensed Practical Narse | Pending Applicant input |
|                                        |                                                                    |              | liotal 2 Records    | . Displaying page 1 of 1. |                          |                         |
|                                        |                                                                    |              |                     |                           |                          | Continue                |

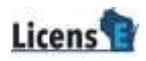

4. Update the details and click **Submit**.

#### Note:

- Once a record is submitted, you cannot edit it again.
- You can submit the data only when the "Was this a state-approved school of nursing at the time of graduation or completion date listed above?" is selected as Yes.

| Licens                                                   |                                                  | City College 👻                              |
|----------------------------------------------------------|--------------------------------------------------|---------------------------------------------|
| Hene                                                     |                                                  |                                             |
|                                                          |                                                  |                                             |
| Statement of Graduation or Completion                    |                                                  |                                             |
| Type of Program/Degree *                                 | Registered Nuese                                 |                                             |
| Oute of Graduation or Completion *                       | Feb 7, 2024                                      |                                             |
| * Was this a state-approved school of nursing at the lim | e of graduation or completion date listed above? |                                             |
| 💌 Ten<br>🔎 Na                                            |                                                  |                                             |
|                                                          |                                                  | Prinicus                                    |
|                                                          |                                                  |                                             |
|                                                          |                                                  |                                             |
|                                                          |                                                  |                                             |
|                                                          |                                                  |                                             |
| Control Million allon                                    |                                                  | <br>~                                       |
| 4822 Madison Yards Way Madison, WI 53705 (608) 266-3     | 2112 1877]617-1565                               | ().gov                                      |
|                                                          |                                                  | # 2022 Macamin Lizend: All rights reserved. |